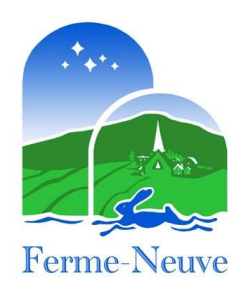

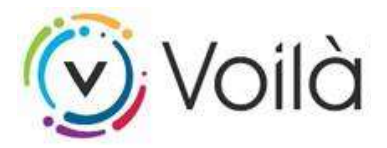

## Création d'un compte utilisateur dans Voilà, dossier citoyen

- 1. Rendez-vous sur le site : https://ferme-neuve.appvoila.com/fr/
- 2. Cliquez sur « SE CONNECTER AVEC SSO FERME-NEUVE » et ensuite sur « Enregistrement »

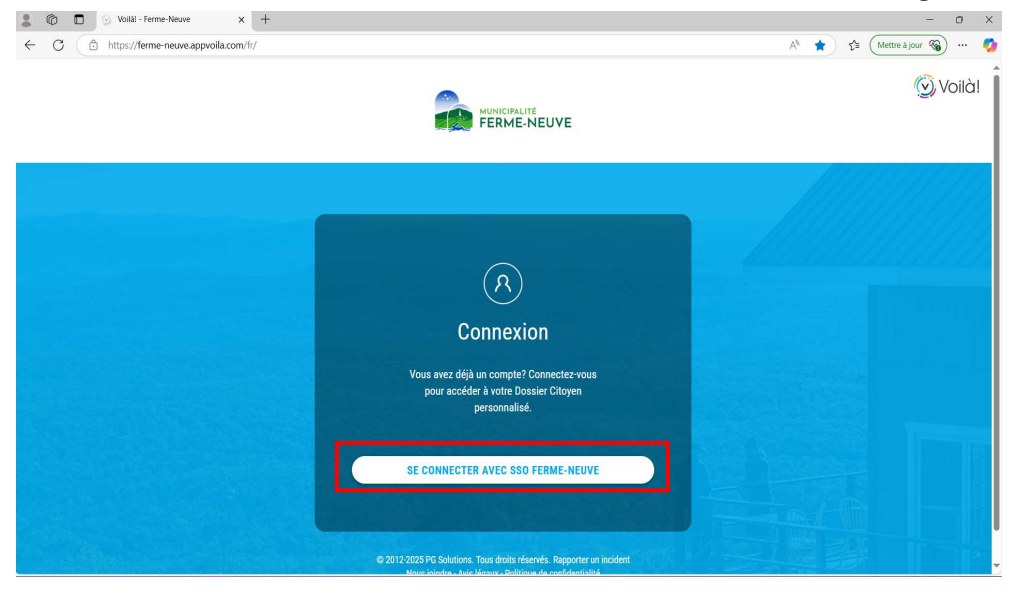

3. Cliquez sur « Enregistrement »

| D Se connecter à Ferme-Neuve X +             |                                                                                                    |      | -               | 0 |
|----------------------------------------------|----------------------------------------------------------------------------------------------------|------|-----------------|---|
| C C https://sso.pgmunicipal.com/realms/79097 | rotocol/openid-connect/auth?response_type=code&client_id=voila-79097&state=dQEXxROVxpX4c051_hCsNUbe0pH7Xy A* | 습) 🏠 | Mettre à jour 🄏 |   |
|                                              |                                                                                                    |      |                 |   |
|                                              |                                                                                                    |      |                 |   |
|                                              |                                                                                                    |      |                 |   |
|                                              | connectez-vous a votre compte                                                                                |      |                 |   |
|                                              | Mot de passe cubité ?                                                                                        |      |                 |   |
|                                              |                                                                                                    |      |                 |   |
|                                              | Nouvel utilisateur 7 Enregistrement                                                                          |      |                 |   |

| C □ Se connecter à Ferme-Neuve × + C □ https://sso.pgmunicipal.com/realms/79097/login-actio | ns/registration?client.id=voila-790978tab.id=OOiWvgvtldE | - □<br>A <sup>to</sup> 57 <b>5</b> (Mettre à jour 50) |
|---------------------------------------------------------------------------------------------|----------------------------------------------------------|-------------------------------------------------------|
|                                                                                             | Ferme Netwo                                              |                                                       |
|                                                                                             |                                                          |                                                       |
|                                                                                             | * Champs requis<br>S'enregistrer                         |                                                       |
|                                                                                             | Courriel *                                               |                                                       |
|                                                                                             | Mot de passe *                                           |                                                       |
|                                                                                             | Confirmation du mot de passe *                           |                                                       |
|                                                                                             | Prénom *                                                 |                                                       |
|                                                                                             | Nom *                                                    |                                                       |
|                                                                                             | « Retour à la connoxion                                  |                                                       |
|                                                                                             | Enregistrement                                           |                                                       |

4. Remplissez vos informations pour créer votre compte. Puis cliquez sur « Enregistrement »

5. Pour enregistrer votre propriété, cliquez sur « + Ajouter une propriété »

| 💄 🔞 🗖 😒 Voilàl - Ferme-Neuve 🛛 🗙 🕂 |                                                                   | - o ×         |
|------------------------------------|-------------------------------------------------------------------|---------------|
| ← C                                |                                                                   | 💮   🏠 🏫 🧰 🥠 👘 |
|                                    |                                                                   | <u>@</u>      |
|                                    |                                                                   | 🛞 Voilà!      |
|                                    | Propriété                                                         |               |
|                                    | + Ajouter une propriété                                           |               |
|                                    | (i)<br>Vous n'avez pas encore ajouté de propriété à votre compte. |               |
|                                    |                                                                   |               |
|                                    |                                                                   |               |

© 2012-2025 PG Solutions. Tous droits réservés. Rapporter un incident Nous joindre - Avis légaux - Politique de confidentialité

| 8 @ D 😔 Volili - Ferme-Neuve x +                                                                                                    | - 0 ×                     |
|----------------------------------------------------------------------------------------------------|---------------------------|
| ← C (a) https://ferme-neuve.appvoila.com/fr/modules/propriete                                                                                                    | 💮 🏠 🏂 Mettre à jour 🔏 🚥 🥠 |
| Ajouter une propriété                                                                                                    | 8                         |
| Si votre adresse ne comporte aucun numfor civique ou que vous ne trouvez pas votre<br>adresse dans la recherche par adresse, veaillez rechercher par matricule.<br>Rechercher par adresse Rechercher par matricule | 🚫 Voilà!                  |
| Entrer une adresse Q                                                                                                    |                           |
| Confirmer Annuler                                                                                                    |                           |
|                                                                                                    |                           |
| $\cup$                                                                                                    |                           |
| vous navez pas encore apuie de propriete a voire compre.                                                                                                    |                           |
| © 2012-2025 PG Solutions. Tous droits réservés. Rapporter un incident<br>Nous jointre - Avis légaux - Politique de confidentialité                                                                                 |                           |

6. Vous pouvez faire le choix d'ajouter votre propriété soit en ayant l'adresse ou le matricule.

7. Vous verrez afficher votre propriété, cliquez sur « + Ajouter un compte de taxes »

| 2 🕼 🗖 😥 Voilà! - Ferme-Neuve 🛛 🗙 🕂 |                                       | - (                         | o × |
|------------------------------------|---------------------------------------|-----------------------------|-----|
| ← C (                              | lules/propriete                       | 🖂 🏠 🏠 Mettre à jour 🎕       | 🧑   |
|                                    | ACUEL NOVAÉTÉ LIENS UTLES NOUS JOINT  | 🛞 Voilà!                    |     |
|                                    | Propriété                             |                             |     |
|                                    | + Ajouter une propriété               |                             |     |
| Adresse :                          | 12E RUE                               |                             |     |
| Matricule :<br>Valeur de l'        | 80-0-000-0000<br>mmeuble :            | Description de la propriété | - 1 |
| Valeur de l                        | initieuule .                          |                             | - 1 |
| Consulter m                        | es comptes de taxes                   |                             |     |
| Ajourei cene p                     | upriete aux compres de taxes en rique |                             |     |
| (+ Ajou                            | er un compte de taxes )               |                             | - 1 |
|                                    |                                       |                             |     |
|                                    |                                       |                             |     |

-

8. Vous aurez besoin de votre compte de taxes papier, que vous avez reçu en début d'année par la poste. Remplissez la section « Numéro de compte » ainsi que « Montant du premier versement ».

|                                                                                                    | - 0 >                       |
|----------------------------------------------------------------------------------------------------|-----------------------------|
| ← C ( 	b https://ferme-neuve.appvoila.com/fr/modules/propriete                                                          | 💮 🏠 😭 (Mettre à jour 🚳) … 🌗 |
| Inscription aux comptes de taxes en ligne 🧿                                                                             | 🚫 Voilà!                    |
| Entrez les informations de votre compte de taxes annuel.                                                                |                             |
| Numéro de compte (saistr les tirets si applicable)                                                                      |                             |
| Adresse : Confirmer Annuler                                                                                             |                             |
| Matricule :<br>Valeur de l'immeuble                                                                                     |                             |
| Consulter met comptes de taxes<br>Acouter cette propriété aux comptes de taxes en ligne<br>+ Ajouter un compte de taxes |                             |
|                                                                                                    |                             |
|                                                                                                    |                             |

9. Dans l'icône « ? », vous trouverez où prendre vos informations sur votre compte de taxes papier.

| 💲 🔞 🗖 🕤 😏 Volili - Ferme-Neuve x +                                                      | - 0 X                       |
|-----------------------------------------------------------------------------------------|-----------------------------|
| ← C (                                                                                   | 💮 🟠 🕼 🤇 Mettre à jour 🚳 … 🥠 |
| Inscription aux comptes de taxes en ligne                                               | 🛞 Voilà!                    |
| Entrez les informations de votre compte de taxes annuel.                                |                             |
| Numéro de compte (saisir les tirets si applicable)                                      |                             |
| Montant du premier versement                                                            |                             |
| Adresse : Confirmer Annuler<br>Matricule :<br>Valeur de l'immeuble :                    |                             |
| Consulter mes comptes de taxes<br>Ajouter cette propriété aux comptes de taxes en ligne |                             |
| + Ajouter un compte de taxes                                                            |                             |
|                                                                                         |                             |

10. Cochez la case « Recevoir uniquement mes comptes de taxes en ligne »

| 💄 🔞 🗖 🕑 Voilàl - Ferme-Neuve 🛛 🗙 | +                                                             |                                                                          |                                                                                       |                                    |                               | - 0 ×                     |
|----------------------------------|---------------------------------------------------------------|--------------------------------------------------------------------------|---------------------------------------------------------------------------------------|------------------------------------|-------------------------------|---------------------------|
| ← C (                            | r/modules/propriete                                           |                                                                          |                                                                                       |                                    | ©   ≮                         | 👌 🖆 🤇 Mettre à jour 🎕 🚥 🧳 |
|                                  |                                                               | ACCUEL                                                                   | PROPRIÉTÉ LENS UTILES NOUS JOINDRE                                                    |                                    |                               | 🚫 Voilà!                  |
|                                  |                                                               |                                                                          | Propriété                                                                             |                                    |                               |                           |
|                                  |                                                               | (                                                                        | + Ajouter une propriété                                                               |                                    |                               |                           |
| Adress                           | ۵. <sup>-</sup>                                               | 12E DHE                                                                  |                                                                                       | 6                                  |                               |                           |
| Matrice                          | ule :                                                         | 89-0-000-0                                                               | 000                                                                                   | (° v                               | oir mon solde                 |                           |
| Valeur                           | de l'immeuble :                                               |                                                                          |                                                                                       | 🗊 Supprin                          | mer la propriété              |                           |
| Consul*                          | er mes comptes de ta:                                         | kes                                                                      |                                                                                       |                                    |                               |                           |
|                                  |                                                               |                                                                          |                                                                                       |                                    |                               |                           |
| 0                                | Date de facturation                                           | Année<br>d'imposition                                                    | Numéro de compte (saisir les tirets si<br>applicable)                                 | Type de<br>facturation             | Montant<br>facturé            |                           |
| •                                | Date de<br>facturation<br>2025-01-30                          | Année<br>d'imposition<br>2025                                            | Numéro de compte (saisir les tirets si<br>applicable)<br>25                           | Type de<br>facturation<br>Annuelle | Montant<br>facturé<br>3,10 \$ |                           |
|                                  | Date de<br>facturation<br>2025-01-30<br>Recevoir uniquement n | Année<br>d'imposition<br>2025<br>nes comptes de taxes                    | Numéro de compte (saisir les tirets si<br>applicable)<br>25<br>en ligne               | Type de<br>facturation<br>Annuelle | Montant<br>facturé<br>3,10 \$ |                           |
| STATUT                           | Date de<br>facturation<br>2025-01-30<br>Recevoir uniquement n | Année<br>d'imposition<br>2025<br>nes comptes de taxes<br>COMPTES DE TAXE | Numéro de compte (saisir les tirets si<br>applicable)<br>2:<br>en ligne<br>S EN LIGNE | Type de<br>facturation<br>Annuelle | Montant<br>facturé<br>3,10 \$ |                           |

## 11. Cochez « Accepter »

| O Voilai - Ferme-Neuve x +                                                                                                    | P                                                                                                    |                                                                                   | - 🗆 X                   |
|----------------------------------------------------------------------------------------------------|----------------------------------------------------------------------------------------------------|-----------------------------------------------------------------------------------|-------------------------|
| C     Adresse:     Matricule :     Valeur de Timmeuble :     Consulter mes comptes                                                                                                    | <ul> <li>Inscription aux comptes de taxes en ligne</li> <li>Jaimerals neceroir mee comptes de taxes en ligne seulement (aucune copie papier).</li> <li>Emportant</li> <li>In choisistant cette option, seulement la version électronique sera disponible dans torte Dossier Chityen. Aucune copie papier du compte de taxes municipales ne sera envoyée pour cette propriété.</li> <li>In est de verte promosabilité de vous assurer que les versements soient effectués au plus tard aux dans dé chémice de l'année concentée.</li> <li>In conçue verte comptée dataxes en ligne sera déposé dans votre Dossier Chityen, vous connectee.</li> <li>Ins d'une transaction immobilitée, les comptes de taxes en ligne seront automatiquement désactivés.</li> <li>Vous pouvez annuirer en tout temps l'adhésion aux comptes de taxes en ligne seront eventement destactivés.</li> </ul> | <ul> <li>O ☆</li> <li>O Voir mon solde</li> <li>Supprimer la propriété</li> </ul> | Y (Mettre Jour G) ··· 4 |
| Date de<br>facturation     Converting     Converting     Conver | Accepter Annuler ment mes comptes de taxes en ligne rAUX COMPTES DE TAXES EN LIGNE  Cavori les comptes de taxes en ligne seulement. AUCUNE copie papier ne                                                                                                    | Montant<br>n facturé<br>3,10 \$                                                   |                         |

12. Pour voir votre solde de taxes municipales ainsi que les intérêts, s'il y a lieu, cliquez sur

| « Voir mon solde »           |                                                    |                                                                                         |                                                                            |                        |                    |          |
|------------------------------|----------------------------------------------------|-----------------------------------------------------------------------------------------|----------------------------------------------------------------------------|------------------------|--------------------|----------|
| 💄 🔞 🗖 💿 Voilàl - Ferme-Neuve | × +                                                |                                                                                         |                                                                            |                        |                    | - 0 ×    |
| ← C                          |                                                    |                                                                                         | 🟠 👔 (Mettre à jour 🚳) 🚥 🧳                                                  |                        |                    |          |
|                              |                                                    | ACCUEIL                                                                                 | PROPRIÉTÉ GEO C.                                                           |                        |                    | 💮 Voilà! |
|                              |                                                    |                                                                                         | Propriété                                                                  |                        |                    |          |
|                              |                                                    | (                                                                                       | + Ajouter une propriété                                                    |                        |                    |          |
|                              | Adresse :<br>Matricule :<br>Valeur de l'immeuble : | 12E RUE<br>19-0-000-0                                                                   | 000                                                                        | (Î Supprin             | pir mon solde      |          |
|                              | Consulter mes comptes                              | de taxes                                                                                |                                                                            |                        |                    |          |
|                              | • Date de facturation                              | Année<br>d'imposition                                                                   | Numéro de compte (saisir les tirets si<br>applicable)                      | Type de<br>facturation | Montant<br>facturé | 1        |
|                              | E Nouv. 2025-01-30                                 | 2025                                                                                    | 25                                                                         | Annuelle               | 3,10 \$            |          |
|                              | Recevoir unique                                    | ment mes comptes de taxes<br>T AUX COMPTES DE TAXE<br>abonné(e) afin de recevoir les co | en ligne<br>S EN LIGNE <b>O</b><br>mptes de taxes en ligne seulement. Vous |                        |                    |          |

13. Pour voir votre compte de taxes municipales, cliquez sur le petit document.

| 2 🗘 🗖 | 🕑 Voilàl - Ferme-Neuve | × +                                     |                        |                                                   |                                                          |                        |                                   | - 0 ×                                |
|-------|------------------------|-----------------------------------------|------------------------|---------------------------------------------------|----------------------------------------------------------|------------------------|-----------------------------------|--------------------------------------|
| < C ( | nttps://ferme-neuve.ap | ppvoila.com/fr/mo                       | dules/propriete        | ACCUEL                                            | FROPRETE ULENS UTLES NOUS JOINORE                        |                        | Θ                                 | ☆ ☆ (Mettre åjour ⊛) … ø<br>∭ Voilà! |
|       |                        |                                         |                        |                                                   | Propriété                                                |                        |                                   |                                      |
|       |                        |                                         |                        | (                                                 | + Ajouter une propriété                                  |                        |                                   |                                      |
|       |                        | Adresse :<br>Matricule :<br>Valeur de l | 'immeuble :            | 12E RUE<br>19-0-000-0                             | 1000                                                     | (● V<br>(Î) Supprin    | oir mon solde<br>mer la propriété |                                      |
|       |                        | Consulter r                             | nes comptes de ta      | ixes                                              |                                                          |                        |                                   |                                      |
|       |                        | 0                                       | Date de<br>facturation | Année<br>d'imposition                             | Numéro de compte (saisir les tirets si<br>applicable)    | Type de<br>facturation | Montant<br>facturé                |                                      |
|       |                        | Nouv.                                   | 2025-01-30             | 2025                                              | 2!                                                       | Annuelle               | ×3,10 \$                          |                                      |
|       |                        | Re                                      | cevoir uniquement      | mes comptes de taxes                              | s en ligne                                               |                        |                                   |                                      |
|       |                        | STATUT D'A                              | BONNEMENT AUX          | ( COMPTES DE TAXE<br>é(e) afin de recevoir les co | S EN LIGNE 🥑<br>omptes de taxes en ligne seulement. Vous |                        |                                   |                                      |